# REMOTE PENETRATION TESTING TOOLKIT

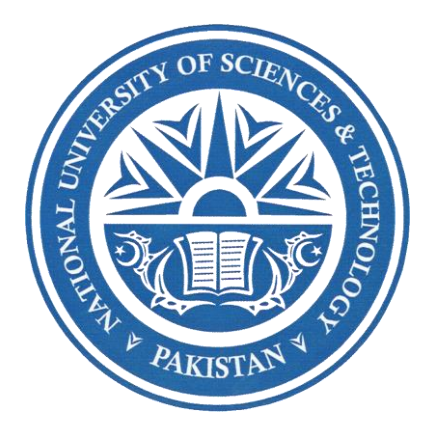

By NC Muhammad Talha Younus PC Aoon Ben Mustafa PC Talha Ahmad NC Faizan Ali

Submitted to the Faculty of Department of Electrical Engineering, Military College of Signals, National University of Sciences and Technology, Islamabad in partial fulfillment for the requirements of BE Degree in Electrical (Telecommunication) Engineering

JUNE, 2017

## **CERTIFICATE OF CORRECTNESS AND APPROVAL**

It is certified that the work contained in this thesis "Remote Penetration Testing Toolkit", was carried out by Muhammad Talha Younus, Aoon Ben Mustafa, Faizan Ali and Talha Ahmad under the supervision of Lecturer Waleed Bin Shahid, for the partial fulfilment of Degree of Electrical (Telecommunication) Engineering, is correct and approved.

Approved by

(Lecturer Waleed Bin Shahid) Department of Information Security Project Directing Staff (DS) Military College of Signals (MCS, NUST)

Dated: \_\_\_\_\_ June, 2017

## **ABSTRACT**

Penetration Testing is performed on networks and systems now-a-days but for each test, the pen-tester has to be present on the network; performing pen-test. This can be problem especially in intelligence based applications. Process of penetration testing and devices used for this are very expensive. Our project aims at making a Remote Penetration Testing Toolkit using Raspberry Pi. Raspberry Pi will be running Rasbian (Jessie ~release 11-01-2017~) and a pen-testing suite containing embedded attacks. This device will be controlled by a Command and Control Server over a wireless connection (Wi-Fi/4G Dongle). The device will be installed inline or standalone in a network. Once initiated, it will perform attacks which have been defined earlier and at the end, it will generate a brief report of the test. User will be able to add or remove attacks for a specific test.

## DECLARATION

No portion of this work presented in this dissertation has been submitted in support of another award or qualification either at this institution or elsewhere.

## DEDICATION

"Allah Almighty for His countless blessings Instructors and friends for their help And our beloved parents for their prayers and support"

## ACKNOWLEDGEMENT

Praise be to Almighty Allah Who guided and enabled us to undertake this project.

We would like to thank our project supervisor Lecturer Waleed Bin Shahid for his assistance, supervision and generous support throughout our Final Year Project. We would like to extend our gratitude towards Lecturer Narmeen Shafqat of Department of Information Security, Military College of Signals (MCS, NUST) for her help and guidance throughout this time period.

We would like to thank lab staff, our seniors, friends and all those who have helped us, either directly or indirectly, in the completion of this project.

# TABLE OF CONTENTS

| DECLAR  | ATION                         | .4  |
|---------|-------------------------------|-----|
| DEDICA  | TION                          | . 5 |
| ACKNO   | NLEDGEMENT                    | .6  |
| LIST OF | ILLUSTRATIONS                 | .9  |
| LIST OF | ABBREVIATIONS                 | 10  |
| 1. IN   | FRODUCTION                    | 12  |
| 1.1     | Overview                      | 12  |
| 1.2     | Problem Statement             | 12  |
| 1.3     | Approach                      | 12  |
| 1.4     | Objectives                    | 12  |
| 2. BA   | CKGROUND                      | 13  |
| 2.1     | Existing Literature           | 13  |
| 2.2     | Use of Existing Literature    | 14  |
| 3. RE   | QUIREMENTS AND SPECIFICATIONS | 14  |
| 3.1     | Raspberry Pi                  | 14  |
| 3.2     | Linux-BackTrack (Kali Linux)  | 15  |
| 4. MI   | THODOLOGY                     | 17  |
| 4.1     | Basic Penetration Testing     | 17  |
| 4.1     | 1.1 Establishing Goal         | 17  |
| 4.1     | L2 Reconnaissance             | 17  |
| 4.1     | 1.3 Exploitation              | 17  |
| 4.1     | 1.4 Taking Control            | 17  |
| 4.1     | 1.4 Pivoting                  | 17  |
| 4.1     | 1.5 Reporting                 | 18  |
| 4.2     | Remote Penetration Testing    | 18  |
| 5. AT   | TACKING TOOLS                 | 20  |
| 5.1     | Kismetl                       | 20  |
| 5.2     | Aircrack-ngl                  | 21  |
| 5.3     | Nmapl                         | 22  |
| 5.4     | Dsniffl                       | 23  |

| 5.  | 5    | Netcatl                | . 24 |
|-----|------|------------------------|------|
| 5.  | 6    | Wireshark              | . 24 |
| 5.  | 7    | Tcpdumpl               | . 25 |
| 5.  | 8    | Netmaskl               | . 26 |
| 5.  | 9    | Ettercapl              | .26  |
| 5.  | 10   | Dnstracerl             | .26  |
| 5.  | 11   | Fpingl                 | . 27 |
| 5.  | 12   | Hpingl                 | . 27 |
| 5.  | 13   | W3af                   | . 28 |
| 6.  | SCC  | )PE                    | . 29 |
| 7.  | FUT  | URE WORK               | . 29 |
| 8.  | REF  | ERENCES                | . 30 |
| 9.  | Scri | pt for Install.sh      | . 32 |
| 10. | So   | cript for Uninstall.sh | . 35 |

## LIST OF ILLUSTRATIONS

| Figure 1: OSI Model14                                 |
|-------------------------------------------------------|
| Figure 2: Raspberry Pi 315                            |
| Figure 3: USB to Ethernet Converter15                 |
| Figure 4: Network Diagram                             |
| Figure 5: Raspberry Pi and C&C Server19               |
| Figure 6: Installation Script for Pen-Testing Suite19 |
| Figure 7: GUI for Pen-Testing Suite20                 |
| Figure 8: Kismet21                                    |
| Figure 9: Aircrack-ng22                               |
| Figure 10: Nmap22                                     |
| Figure 11: Output file for Nmap23                     |
| Figure 12: Dsniff23                                   |
| Figure 13: Netcat24                                   |
| Figure 14: Wireshark25                                |
| Figure 15: Tcpdump25                                  |
| Figure 16: Ettercap26                                 |
| Figure 17: Dnstracer27                                |
| Figure 18: Hping                                      |
| Figure 19: W3af                                       |

## LIST OF ABBREVIATIONS

| OS    | Operating System                     |
|-------|--------------------------------------|
| OSI   | Open Systems Interconnection         |
| Wi-Fi | Wireless Fidelity                    |
| IP    | Internet Protocol                    |
| GHz   | Giga Hertz                           |
| LAN   | Local Area Network                   |
| GB    | Giga Bytes                           |
| RAM   | Random Access Memory                 |
| USB   | Universal Serial Bus                 |
| GPIO  | General Purpose Input Output         |
| HDMI  | High Definition Multimedia Interface |
| mm    | millimeter                           |
| SD    | Storage Device                       |
| FHS   | Filesystem Hierarchy Standard        |
| ARM   | Advanced RISC Machines               |
| RISC  | Reduced Instruction Set Computer     |
| C&C   | Command and Control                  |
| GUI   | Graphical User Interface             |
| WPA   | Wireless Protected Access            |
| PSK   | Pre-Shared Key                       |
| WEP   | Wired Equivalent Privacy             |
| ТСР   | Transmission Control Protocol        |
| UDP   | User Datagram Protocol               |
| VoIP  | Voice over Internet Protocol         |
| BSD   | Berkeley Software Distribution       |

| ICMP | Internet Control Message Protocol |
|------|-----------------------------------|
| DNS  | Domain Name Server                |
| TOS  | Type of Service                   |

## 1. INTRODUCTION

## 1.1 Overview

Information Security has always been an important concern of modern day communication procedures. One way to ensure system and communication safety is to do penetration testing. **Penetration testing** (also called **pen-testing**) is the practice of testing a computer system, network or Web application to find vulnerabilities that an attacker could exploit. This is done by simulating a hacker's attack on the system/network/application.

## 1.2 Problem Statement

Penetration Tests are performed on networks and systems now-a-days but for each test, the pen-tester has to be present on the network; performing pen-test. This can be a problem especially in intelligence based applications. Another major problem of penetration testing is the cost. Devices used for this purpose are very costly. Also the process itself is very costly. Increase in distance also increases the cost. If a pen-tester is sitting in some city or country and he has to perform pentest on a network in some other city or country, he has to move him and his equipment to the network. This causes an addition to the cost. At the end, results of the attacks cannot be managed.

## 1.3 Approach

We are using Raspberry Pi (with Rasbian Jessie ~release 11-1-2017~ as its OS) as our pen-testing device. There are attacks embedded in the device. User is able to add or remove attacks according to the test. This device is controlled over wireless connection by a Command and Control Server which is simply a laptop with Linux-Backtrack installed. Now user is able to perform pen-test on a network from anywhere in the world. He has to just send the device and get it installed in the network. At the end, it automatically generates a brief report of the attacks. This solves the problems of cost, man-engagement and management of reports.

#### 1.4 Objectives

This project is based on the concepts of Computer & Communication Networks and Network Security. One main objective of this project is to make a penetration testing device which should go undetected in a network. This is because detection of pen-testing device can cause a huge problem during intelligence or spying applications. A penetration testing suite will be designed for Raspberry Pi with attacks embedded in it. The device should also be customizable in terms of embedded attacks. For a specific network, user should be able to add or remove attacks. Our main focus is to provide penetration testing for military, intelligence, banking and other general applications at low cost.

## 2. BACKGROUND

## 2.1 Existing Literature

- With the advancement of technology, everything now-a-days is online. We have access to our data everywhere. Organizations are working in networks. There is inter and intra organizational data communication. With this advancement, the concern of data security has also increased. To check data security, one has to perform attack on his own network. There are organizations which provide these services. Now there is a competition among those organizations. Main concern is cost. Which company provides services at low cost, it is hired.
- OSI Model is a 7 layered network model.
  - Physical Layer: The layer responsible for communication of <u>raw</u> <u>data</u> (both transmission and reception) over some physical medium like Ethernet or Wi-Fi.
  - 2. **Data Link Layer:** The layer responsible for transmission of <u>data</u> <u>segments</u> between two hosts of a network.
  - 3. **Network Layer:** The layer responsible for internetwork communication using IP addressing.
  - 4. **Transport Layer:** The layer responsible for reliable transfer of data using the methods of segmentation and error, flow and congestion control.
  - 5. **Session Layer:** The layer responsible for establishing and managing a successful session for communication between two hosts in a network.
  - 6. **Presentation Layer:** The layer responsible for data formatting, compression, encoding and decoding so that it becomes easier for application to understand and process it.
  - 7. **Application Layer:** The layer responsible for providing a high level user interface.

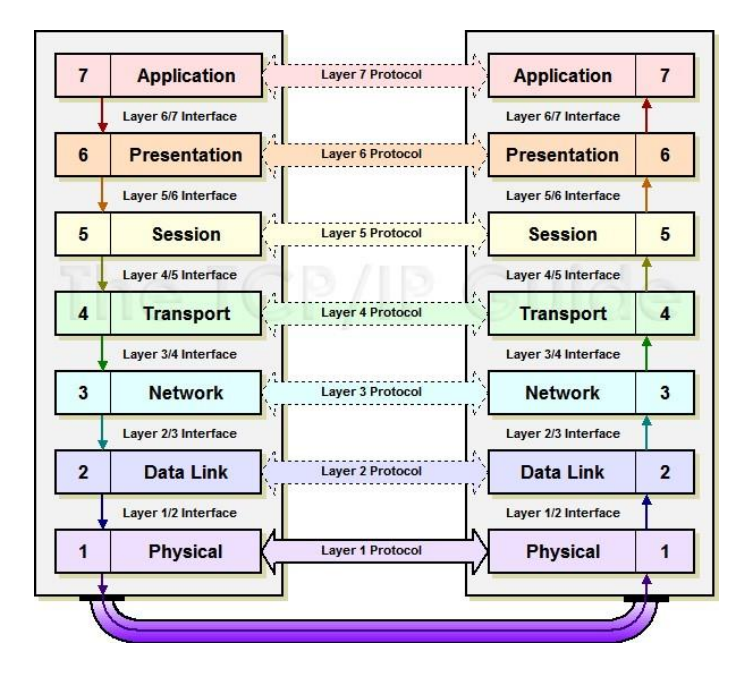

Figure 1: OSI Model

- Attacks can be embedded in a device for auto operation. Once installed and initiated, pen-testing device can perform attacks automatically.
- Raspberry Pi can be controlled remotely over a wireless connection (Wi-Fi/4G Dongle) by any laptop.

## 2.2 Use of Existing Literature

- If we could control our device remotely, it could decrease our cost. And if this device is a Raspberry Pi, this cost will reduce to just \$50.
- If we see the OSI model, Network Layer assigns IP address to the device. Working on data link layer will not assign IP address to the address. This property can be used to make a device go undetected in a network. This is very important in intelligence based applications and spying.

## 3. REQUIREMENTS AND SPECIFICATIONS

## 3.1 Raspberry Pi

Raspberry Pi 3 is the device which we will be using in this project. Following are the specifications of Raspberry Pi:

- CPU: 1.2 GHz quad-core
- 802.11n Wireless LAN
- 1GB RAM
- 4 USB ports
- 40 GPIO pins
- Full HDMI port

- Ethernet port
- Combined 3.5mm audio jack and composite video
- Camera interface
- Display interface
- Micro SD card slot
- Price: \$35

Availability of Ethernet Port and Wi-Fi card make us able to pen-test both wired and wireless networks. For in-line connection, USB port will be converted to Ethernet port using standard USB to Ethernet converter.

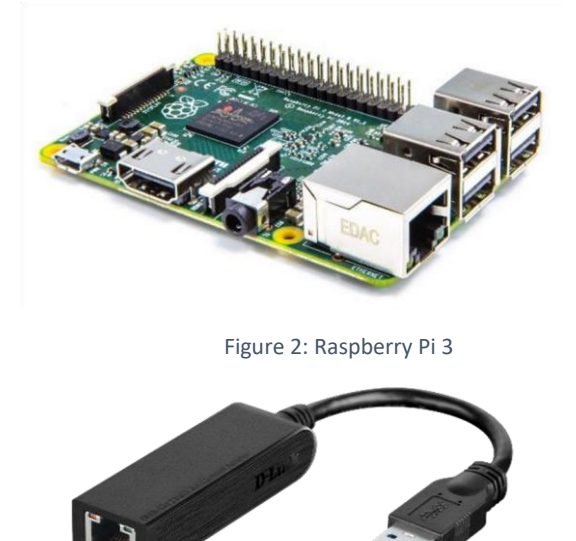

Figure 3: USB to Ethernet Converter

## 3.2 Linux-BackTrack (Kali Linux)

Kali Linux is an open source, Debian-based Linux distribution designed specifically for Ethical Hacking, Pen-Testing and Security Assessment. It contains hundreds of tools used at different steps in Ethical Hacking, Penetration Testing or Reverse Engineering in case of a security breach in a network.

On 13<sup>th</sup> March, 2013, a complete rebuild of Linux BackTrack was released in name of Kali Linux which adheres completely to development standards of Debian.

Kali Linux has following key specifications:

**Nearly 700 Pen-Testing tools:** Kali Linux contains almost every tool needed to perform any type of activity on a network. If you want to perform just reconnaissance or you are planning a full fledge attack on network, Kali Linux has got your back. It will provide you with a variety of tools for your need.

**Free of cost:** Best point of Kali Linux is that you do not have to pay for anything to use. Even it contains many (free) tools from other platforms which are charged for their using them.

**Open source:** Kali Linux is Open Source! Which means it has a development tree available. If you want to tweak or rebuild different tools for your specific need, you are good to go. You can find all the code which goes into Kali Linux. Isn't it awesome?

**FHS adhering**: Kali Linux is designed to adhere completely to the FHS (Filesystem Hierarchy Standard) which allows you to locate libraries, files, logs, directories, etc.

**Wireless device support:** Among other great specifications, there is another! It has been designed to support a huge variety of wireless devices. It comes compatible with a good number of hardware and supports a variety of USB and wireless devices. This property completely adheres to Linux standards.

**Custom kernel:** Kali Linux's kernel has patches of injections so that the development team can easily do wireless assessments.

**Securely developed by trusted individuals:** The team responsible for development of Kali Linux is a trusted group to use packages and repositories. All of this is done in a proper secure environment using multiple secure rule set.

**Everything is signed:** Each and every tool plus package is signed by the individual or team who is responsible for its development. In addition to this, all repositories are also signed by developers. This means you can easily use every package and tools without any fear of being harmed.

**Support for different languages:** As a pen-tester can be from anywhere from the world and can be speaking any language, therefore, Kali Linux provides support for different languages so that the individual using it may be able to operate it in his/her native language.

**Support for ARM:** Kali Linux is not limited to your laptops and computers only. It also has a wide range of support for ARM based boards like Raspberry Pi and BeagleBone Black which are more inexpensive and perform just like any other computers. ARM installations of Kali Linux have all tools included in them.

## 4. METHODOLOGY

#### 4.1 Basic Penetration Testing

Following is the basic methodology which is employed while doing penetration testing:

#### 4.1.1 Establishing Goal

This is the first and basic step of penetration testing. In this step, you decide what you want to do. A proper baseline of penetration test is defined in this step. All of the do's and don'ts of pen-testing procedure are agreed between parties. What type of test would be performed i.e. Back Box, White Box or Grey Box. What will be provided to pen-tester and what will pen-tester give back to organization. What methodology will be employed? How it will be performed? Which port, processes and applications will be scanned? In short, a proper documentation of goals to be achieved in pen-testing is prepared on the base of which, further process is performed. Identifying gaps in security.

#### 4.1.2 Reconnaissance

In this step, a proper scanning of the network, application or any other target is done keeping in view all the limitations defined in first step. All necessary data is gathered about the target. Reconnaissance can be active or passive. One can directly scan the target to gather data or use other sources to get all required information. This is most important step among all. This is because, chances of successful pen-testing increase with increase in information about the target. When you know more, you can exploit more. This step gives vulnerabilities of the network as a result.

#### 4.1.3 Exploitation

Getting information about all vulnerabilities in a network, there come the stage of actual exploitation of those vulnerabilities. In this step, target is actually attacked and penetrated using different tools and frameworks. If this step is successful, you are into the target and now you can move forward.

#### 4.1.4 Taking Control

After successful exploitation of vulnerabilities in the target installation, you are into the target but what to do now? How to remain there? How to move forwards. For this, different activities like making backdoors, escalating privileges and gaining administrative rights are performed on target. This gives full control over the target.

#### 4.1.4 Pivoting

Now you have full control of one process, node or host in target. Next step is to move forward. This is somewhat easy as compared to steps earlier as you

are a part of target now. Now other hosts are tried for pen-testing and a full control is tried over them.

#### 4.1.5 Reporting

After the completion of penetration testing, a proper report of it needs to be generated. The organization is told about all vulnerabilities in the target. It covers detailed information about target, its vulnerabilities, risks and methods to mitigate those risks. This step is as vital as any other step in the process.

#### 4.2 Remote Penetration Testing

Following will be the methodology which will be employed in our Remote Penetration Testing Toolkit:

- The Penetration testing Toolkit will be installed inline or standalone in a network to be pen-tested. In this way, it will capture all of the information exchange and will penetrate into the network. It will be working on Layer 2 of communication model which is Data Link Layer.
- Remote Penetration Testing Toolkit will be implemented on Raspberry Pi and controlled through secure shell by a Command and Control Server.
- Linux will be the platform used for Pen-testing.
- Once initiated, it will perform security assessment of network using predefined exploits.

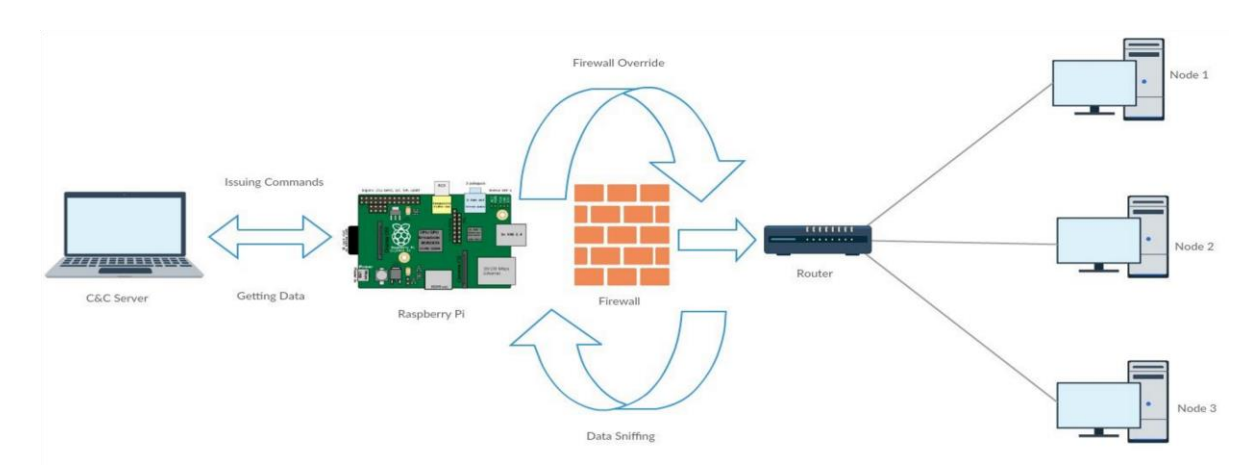

• At the end, a brief report will be generated.

Figure 4: Network Diagram

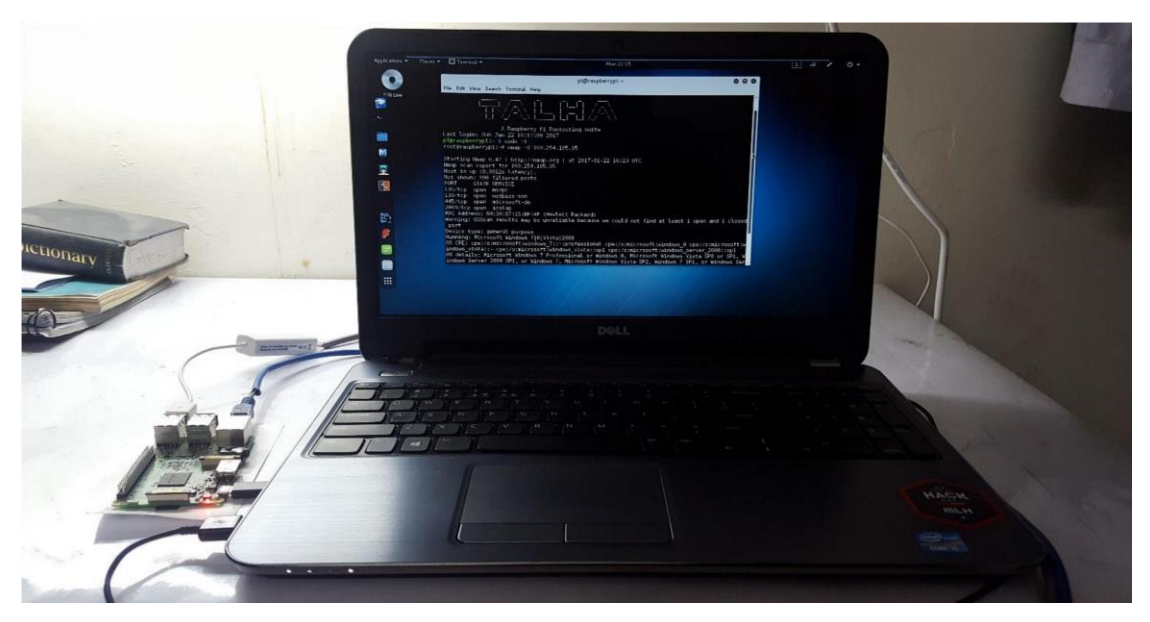

Figure 5: Raspberry Pi and C&C Server

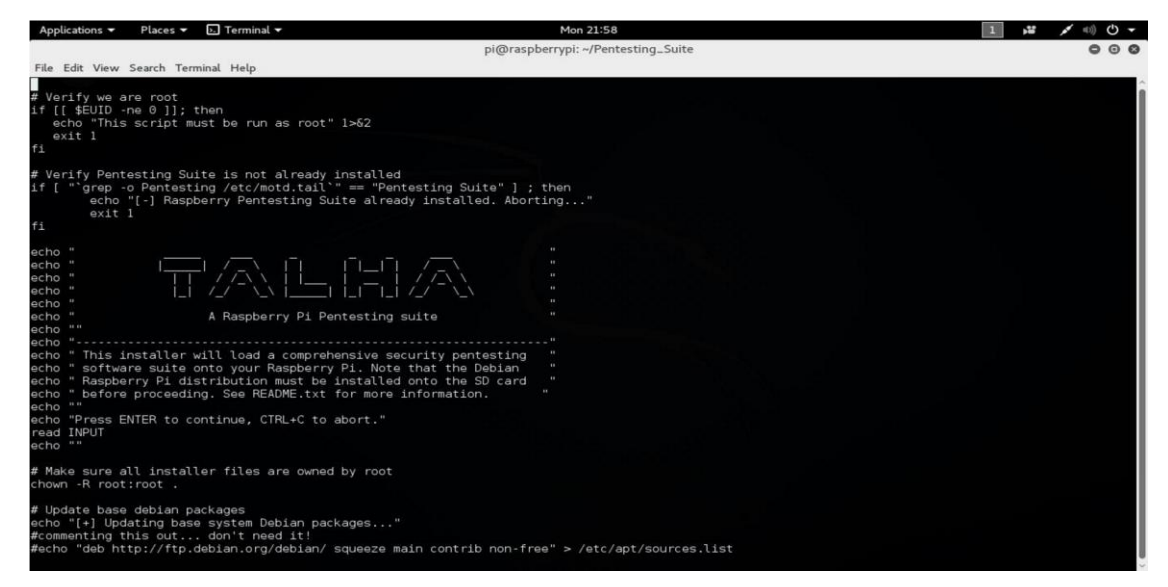

Figure 6: Installation Script for Pen-Testing Suite

| Applications 🔻 | Places 🔻 📓 Pentesting.py 🔻 | Tue 21:12                                                             |
|----------------|----------------------------|-----------------------------------------------------------------------|
|                |                            |                                                                       |
| <b>*</b>       |                            | Pen-Testing (on raspberrypi) © © Welcome to Remote-Pentesting Toolkit |
|                |                            | Please select a tool                                                  |
|                |                            | Macchanger                                                            |
| M              |                            | Kismet                                                                |
|                |                            | Aircrack-ng                                                           |
|                |                            | Ettercap                                                              |
| 3              |                            | Nmap                                                                  |
|                |                            | Hping                                                                 |
|                |                            | Wireshark                                                             |
| 31             |                            | Netcat                                                                |
|                |                            | Dnstracer                                                             |
| <b>F</b>       |                            | W3af                                                                  |
|                |                            | Tcpdump                                                               |
|                |                            | Dsniff                                                                |
|                |                            | Generate Report                                                       |
|                |                            |                                                                       |
|                |                            |                                                                       |
|                |                            |                                                                       |
|                |                            |                                                                       |

Figure 7: GUI for Pen-Testing Suite

## 5. ATTACKING TOOLS

Following attacking tools have been embedded in the penetration testing suite for Raspberry Pi. These attacks are customizable for a given test.

#### 5.1 Kismet

Kismet is an open source wireless network analyzer It is able to detect any 802.11 a/b/g running under the Linux systems. wireless networks around it. 802.11 a/b/g protocols are WLAN (Wireless Local Kismet detects networks Area Network) standards. by passively the "hidden" sniffing providing it the advantages to discover wireless networks and being itselfl undetectable. The kismet program is composed by a server called "kismet server" and a client "kismet client" which can connect to many servers.

| Applications   Places  Places  Terminal  Tue 21:17  pi@raspberrvpi: ~/PenTesting                                                                                                    | ♥ ■) ■ ▼            |
|----------------------------------------------------------------------------------------------------|---------------------|
| File Edit View Search Terminal Help                                                                                                    |                     |
| A Kismet Sort View Windows<br>Name TC Ch Pkts Size                                                                                                    | raspberryp          |
|                                                                                                    | Elapsed<br>00:01.19 |
|                                                                                                    | Networks<br>©       |
|                                                                                                    | Packets<br>0        |
|                                                                                                    | Pkt/Sec<br>0        |
|                                                                                                    | Filtered<br>0       |
|                                                                                                    |                     |
| No GPS data (GPS not connected) Pwr: AC                                                                                                    | s                   |
|                                                                                                    |                     |
|                                                                                                    | -                   |
| management tools (such as networkmanager) are running before starting Kismet.                                                                                                    |                     |
| INFO: Started source wiano<br>ERROR: No update from GFDD in 15 seconds or more, attempting to reconnect<br>INFO: Connected to a JSON-enabled GPSD version 3.11, turning on JSON mode<br>ERROR: No update from GPSD in 15 seconds or more, attempting to reconnect | <u>wlan0</u><br>Hop |

Figure 8: Kismet

## 5.2 Aircrack-ng

Aircrack-ng is a complete suite of tools toassess Wi-Fi network security. All tools are command line which allows for heavy scripting. It works primarily Linux but also Windows, OS X etc.

It focuses on different areas of Wi-Fi security:

**Monitoring:**Packet capture and export of data to text files for further process ing by third party tools.

**Attacking:** Replay attacks, authentication, fake access points and others via packet injection.

Testing: Checking Wi-Fi cards and driver capabilities (capture and injection).

**Cracking:** WEP and WPA PSK (WPA 1 and 2).

| Applications 🔻 Places 👻 🔳 Pentesting.py 👻                                                                                                    | Tue 21:19                                                               | 🗯 1 🤝 🖬 🕇 🗕 |
|----------------------------------------------------------------------------------------------------|-------------------------------------------------------------------------|-------------|
|                                                                                                    | pi@raspberrypi: ~/PenTesting                                            | - 0 *       |
| File Edit View Search Terminal Help                                                                                                    |                                                                         |             |
| Aircrack-ng 1.2 rcl - (C) 2006-2013 Thomas d'Otreppe<br>http://www.aircrack-ng.org                                                                                                    |                                                                         |             |
| usage: aircrack-ng [options] <.cap / .ivs file(s)>                                                                                                    | Pen-Testing (on raspberrypi) © © © Welcome to Remote-Pentesting Toolkit |             |
|                                                                                                    | Please select a tool                                                    |             |
| <ul> <li>-a <amode> : force attack mode (1/WEP, 2/WPA-PSK)</amode></li> <li>-e <essid> : target selection: network identifier</essid></li> <li>-b <bsid> : target selection; access point's MAC</bsid></li> </ul> | Macchanger                                                              |             |
| -p <nbcpu> : # of CPU to use (default: all CPUs)</nbcpu>                                                                                                    | Kismet                                                                  |             |
| -q : enable quiet mode (no status output)<br>-C <macs> : merge the given APs to a virtual one</macs>                                                                                                    | Aircrack-ng                                                             |             |
| -l <file> : write key to file</file>                                                                                                    | Ettercap                                                                |             |
| Static WEP cracking options:                                                                                                    | Nmap                                                                    |             |
| -c : search alpha-numeric characters only<br>-t : search binary coded decimal chr only                                                                                                    | Hping                                                                   |             |
| -h : search the númeric key for Fritz!BOX                                                                                                    | Wireshark                                                               |             |
| -m <maddr> : MAC address to filter usable packets</maddr>                                                                                                    | Netcat                                                                  |             |
| -h <hr/> isindex> : WEP key length : 64/128/152/250/512<br>-i <index> : WEP key index (1 to 4), default: any</index>                                                                                              | Dnstracer                                                               |             |
| -f <fudge> : bruteforce fudge factor, default: 2<br/>-k <korek> : disable one attack method (1 to 17)</korek></fudge>                                                                                             | W3af                                                                    |             |
| <ul> <li>-x or -x0 : disable bruteforce for last keybytes</li> <li>-x1 : last keybyte bruteforcing (default)</li> </ul>                                                                                           | Tcpdump                                                                 |             |
| -x2 : enable last 2 keybytes bruteforcing                                                                                                    | Deniff                                                                  |             |
| -> : disable bruteforce mullithreading<br>-y : experimental single bruteforce mode                                                                                                    | Daim                                                                    |             |
| -K : use only old KoreK attacks (pre-PTW)                                                                                                    | Generate Report                                                         |             |
| -M <num> : specify maximum number of IVs to use</num>                                                                                                    |                                                                         |             |
| -D : WEP decloak, skips broken keystreams<br>-P <num> : PTW debug: 1: disable Kleip 2: PTW</num>                                                                                                    |                                                                         |             |
| -1 : run only 1 try to crack key with PTW                                                                                                    |                                                                         |             |

Figure 9: Aircrack-ng

#### 5.3 Nmap

Nmap ("Network Mapper") is a free and open source utility for network exploration and security auditing. Nmap uses raw IP packets in novel ways to determine what hosts are available on thel network, what ervices (application name and version) those hosts are offering, what operating systems (and OS versions) they are running, and what type of packet

filters/firewalls are in use.It was designed to rapidly scan large networks,but work fineagainst single hosts. Nmap runs on all major computer operating systems, and both console and graphical versions are available.

| Applications 👻 🛛 Places 👻 📕 Pe                                                                                                    | ntesting.py 👻                                                                                                    | Tue 23:30                                                                                                    | 1                                                                           | j## (\$ €) 📑 -                                                                                                    |
|----------------------------------------------------------------------------------------------------|----------------------------------------------------------------------------------------------------|----------------------------------------------------------------------------------------------------|-----------------------------------------------------------------------------|----------------------------------------------------------------------------------------------------|
|                                                                                                    |                                                                                                    | pi@raspberrypi: ~/PenTesting                                                                                                    | 1                                                                           | - a ×                                                                                                    |
| File Edit View Search Terminal H                                                                                                    | elp                                                                                                    |                                                                                                    |                                                                             |                                                                                                    |
| root@kall:~# ssh -Y pl@192.1<br>ssh: connect to host 192.168<br>root@kall:~# ssh -Y pi@192.1<br>pi@192.168.8.100's password:                                                                                                    | 38.8.100<br>.8.100 port 22: No route to host<br>58.8.100                                                                                                    |                                                                                                    | Pen-Testing (on raspberrypi)  ©  ©  ©  Welcome to Remote-Pentesting Toolkit |                                                                                                    |
|                                                                                                    |                                                                                                    | The 2330         pl@raspberryp1: -/PenTesting         No route to host         Namap         Please enter host         Suite         92.168.8.         192.168.1.1-15         OK         Py         It connect to accessibility bus: Failed to construct or accessibility bus: Failed to construct or accessibility bus: Failed to cons |                                                                             |                                                                                                    |
| <pre>rentextal:=# seh -Y pid192.168.8.108<br/>seh: connext to host 192.168.8.108 port 22: No route to host<br/>rentext to host 192.168.8.108 port 22: No route to host<br/>rentext to host 192.168.8.108 port 22: No route to host<br/>rentext to host 192.168.8.108<br/>pid192.168.8.106's password:</pre>                                                                                                    | Please enter host                                                                                                    | Macchanger                                                                                                    |                                                                             |                                                                                                    |
| Last login: Sat Mar 18 15:33                                                                                                    | View Search Terminal Help         1:-# sch. ¬r pig192.168.8.108         Prect to host 152.168.8.108 port 22: No route to host         1:-# sch. ¬r pig192.168.8.108         0: 8.100's password:         Prect construction         1:-# sch. ¬r pig192.168.8.108         0: 8.100's password:         Pigrapherryp!         0: 8.100's password:         Pigrapherryp!         0: 8.100's password:         Pigrapherryp!         0: 8.100's password:         Pigrapherryp!         0: 8.100's password:         Pigrapherryp!         0: 8.100's password:         Pigrapherryp!         0: 8.100's password:         1: 9: 1: 7/Pentesting         0: 8.100's password:         1: 9: 1: 7/Pentesting         0: 8.100's password:         0: 8.100's password:         0: 9: 1: 7/Pentesting         0: 9: 1: 7/Pentesting         0: 9: 1: 7/Pentesting         0: 9: 1: 7/Pentesting         0: 9: 1: 7/Pentesting         0: 9: 1: 7/Pentesting         0: 9: 1: 7/Pentesting         0: 9: 1: 7/Pentesting         0: 9: 1: 7/Pentesting         0: 9: 1: 7/Pentesting         0: 9: 1: 7/Pentesting |                                                                                                    |                                                                             |                                                                                                    |
| pigraspberrypi:- \$ cd PentestingSuite<br>pi@raspberrypi:-/PentestingSuite \$ cd<br>pi@raspberrypi:- \$ cd PenTesting<br>pi@raspberrypi:- \$ cd PenTesting                                                                                                    | uite \$ cd                                                                                                    | ОК                                                                                                    | Aircrack-ng                                                                 |                                                                                                    |
| pi@raspberrypi:~ % cd Penles<br>pi@raspberrypi:~/PenTesting                                                                                                    | raspberrypi:-/PentestingSuite \$ cd OK Aircracking<br>raspberrypi:- \$ cd PenTesting \$ ./Pentesting.py Ettercap (Pentesting.py:S144): WARNING **: Couldn't connect to accessibility bus: Failed to co Nmap :: ion refused (*Ressage: Failed to load module **: Couldn't connect to accessibility bus: Failed to co Nmap :: ion refused                                                                                                    |                                                                                                    |                                                                             |                                                                                                    |
| ** (Pentesting.py:5144): WAR                                                                                                    | NING **: Couldn't connect to acc                                                                                                    | essibility bus: Failed to co                                                                                                    | Nmap                                                                        | ion refused                                                                                                    |
| pleations Places Places Place Pentasting-py Testing of raspberrypi: ~/PenTesting Places enter host 12:168.8.100 processor (Places enter host 12:2169) (Places enter host 12:2169) (Places enter host 1                                                                                                    |                                                                                                    |                                                                                                    |                                                                             |                                                                                                    |
| Starting Nmap 6.47 ( http://w                                                                                                    | nmap.org ) at 2017-03-18 15:47 U                                                                                                    |                                                                                                    | Wireshark                                                                   | 5<br>5<br>1<br>2<br>1<br>2<br>2<br>3<br>4<br>4<br>4<br>5<br>6<br>7<br>7<br>7<br>7<br>7<br>7<br>7<br>7<br>7<br>7<br>7<br>7<br>7 |
| Initiating ARP Ping Scan at<br>Scanning 14 hosts [1 port/ho:                                                                                                    | 15:47<br>st]                                                                                                    |                                                                                                    | Netcat                                                                      |                                                                                                    |
| adjust_timeouts2: packet sup<br>Completed ARP Ping Scan at 1                                                                                                    | posedly had rtt of -99593 micros<br>5:47, 0.56s elapsed (14 total ho                                                                                                    | econds. Ignoring time.<br>sts)                                                                                                    | Dnstracer                                                                   |                                                                                                    |
| Initiating Parallel DNS reso                                                                                                    | lution of 14 hosts. at 15:47                                                                                                    |                                                                                                    | W3af                                                                        |                                                                                                    |
|                                                                                                    |                                                                                                    |                                                                                                    | Tcpdump                                                                     |                                                                                                    |
|                                                                                                    |                                                                                                    |                                                                                                    | Dsniff                                                                      |                                                                                                    |
|                                                                                                    |                                                                                                    |                                                                                                    | Generate Report                                                             |                                                                                                    |
| A Raspberry Pi Penresting suite<br>Last Login: Sat Mar 18 15:33:08 2017 from 192.168.8<br>pigraspherrypi:-/PentestingSuite<br>pigraspherrypi:-/Pentesting.suite<br>schemesterstingSuite schemesting.py<br>Pigraspherrypi:-/Pentesting \$ ./Pentesting.py<br>Pigraspherrypi:-/Pentesting \$ ./Pentesting \$ ./Pentesting.py<br>Pigraspherrypi:-/Pentesting \$ ./Pentesting \$ ./Pentesti |                                                                                                    |                                                                                                    |                                                                             |                                                                                                    |
|                                                                                                    |                                                                                                    |                                                                                                    |                                                                             |                                                                                                    |
|                                                                                                    |                                                                                                    |                                                                                                    |                                                                             |                                                                                                    |
| <pre>romtex11:=# sch - Y p18192.168.8.108 ssh: connect to host: 10 host 12.168.8.108 p18192.168.8.108 Pen-Testing (on raspberrypi)  Pen-Testing (on raspberrypi) Pen-Testing Toolkit Please select a tool Macchanger Please enter host 192.168.1.15 p187aspberryp1:-/PentestingSuite p187aspberryp1:-/PentestingSuite p187aspberryp1:-/Pen</pre>                                                                                                    |                                                                                                    |                                                                                                    |                                                                             |                                                                                                    |

Figure 10: Nmap

| Applications 👻 Places 👻 🔈 Terminal 👻                                                                                                    |                                                                                                    | Tue 23:36                                                                                                    | 1                                                                                                    | <b>,</b> ,,,,,,,,,,,,,,,,,,,,,,,,,,,,,,,,,,, | 🤶 🜒 🖨 🔻 |
|----------------------------------------------------------------------------------------------------|----------------------------------------------------------------------------------------------------|----------------------------------------------------------------------------------------------------|----------------------------------------------------------------------------------------------------|----------------------------------------------|---------|
|                                                                                                    | pi@rasp                                                                                                    | berrypi: ~/PenTesting                                                                                         |                                                                                                    |                                              | 000     |
| File Edit View Search Terminal Help                                                                                                    |                                                                                                    |                                                                                                    |                                                                                                    |                                              |         |
| GNU nano 2.2.6                                                                                                    | File: 192.168.1.1-1                                                                                                    | 15                                                                                                    |                                                                                                    |                                              | ~       |
| GNU nano 2.2.6<br>Increasing send delay for 192.168.1.1 from 20 tr<br>Increasing send delay for 192.168.1.1 from 40 tr<br>Increasing send delay for 192.168.1.1 from 80 tr<br>Increasing send delay for 192.168.1.1 from 80 tr<br>Increasing send delay for 192.168.1.1 from 80 tr<br>Increasing send delay for 192.168.1.1 from 80 tr<br>Increasing send delay for 192.168.1.2 from 0 to<br>Nmap scan report for 192.168.1.1 from 80 tr<br>10 to shown: 94 closed ports<br>PORT STATE SERVICE<br>21/trp poen ttp<br>22/trp filtered sh<br>23/trp open http<br>601/trp open http<br>601/trp filtered blackice-icecap<br>MAC Address: CC:956.1656.1674 (Shenzhen Huawei<br>Device type: general purpose<br>Rumning: Linux 2.6.3<br>OS details: Linux 2.6.4 (Shenzhen Huawei 12.6<br>OS details: Linux 2.6.9 - 2.6.30<br>Uptime guess: 0.021 days (since Sat Mar 18 15:21<br>Network Distance: 1 hop<br>TCP Sequence Prediction: Difficulty=203 (Good tu<br>IP ID Sequence Generation: All zeros<br>Nmap scan report for 192.168.1.2<br>Hest is up (0.0019s latency).<br>Not shown: 966 filtered ports | File: 192.168.1.1-1<br>0 40 due to 11 out of 25<br>0 80 due to 11 out of 25<br>0 80 due to 11 out of 25<br>5 due to 11 out of 30 of<br>Communication Technolog<br>1:25 2017)<br>uck!) | 15<br>3 dropped probes si<br>3 dropped probes si<br>13 dropped probes s<br>propped probes sinc<br>probes co.) | nce last increase.s (no response) (1997)<br>nce last increase.ote-Pentesting Toolkit<br>ince last increase.<br>e last increase.completion<br>Maching<br>Renel<br>Angolong<br>Ethop<br>Angol<br>Minotak<br>Angol<br>Minotak<br>Angol<br>Minotak<br>Angol<br>Minotak<br>Angol<br>Minotak<br>Angol<br>Minotak<br>Angol<br>Minotak<br>Angol<br>Minotak<br>Angol<br>Minotak<br>Angol<br>Minotak<br>Angol<br>Minotak<br>Minotak<br>Min |                                              |         |
| PORT STATE SERVICE<br>443/tcp open https<br>902/tcp open iss-realsecure<br>912/tcp open apex-mesh<br>555/tcp open wedget                                                                                                    |                                                                                                    |                                                                                                    |                                                                                                    |                                              |         |
| SSF/TCP Open wsuppl<br>MAC Address: EC:F4:BB:0C:2E:91 (Dell)<br>G Get Holp CO WriteOut<br>M Exit CJ Justify                                                                                                    | ^R Read File<br>^₩ Where Is                                                                                                    | ^Y Prev Page<br>^V Next Page                                                                                  | ^K Cut Text ^C Cur P<br>^U UnCut Text ^T To Sp                                                                                                    | os<br>ell                                    | 0       |

Figure 11: Output file for Nmap

## 5.4 Dsniff

The ability to access the raw packets on a network interface, has long been an important tool for system and network administrators. For debugging purposes it is often helpful to look at the network traffic down to the wire level to see what is exactly being transmitted. Dsniff, as the name implies, is a network sniffer but designed for testing of different s ort.

| Applications 🔻 | Places 🔻 📓 Pentesting | .ру 🕶                                                                      | Tue 23:59                            | 1 🗯 🤋 🕪 📴 🔻 |
|----------------|-----------------------|----------------------------------------------------------------------------|--------------------------------------|-------------|
|                |                       |                                                                            |                                      |             |
|                |                       | pi@ras                                                                     | Pen-Testing (on raspberrypi) 🕒 😨 🛇   |             |
|                |                       | ** (Pentesting.py:5679): WARNING **<br>ed to connect to socket /tmp/dbus-R | Welcome to Remote-Pentesting Toolkit |             |
| M              |                       | Gtk-Message: Failed to load module<br>Gtk-Message: Failed to load module   | Macchanger                           |             |
|                |                       | dsniff: listening on eth0                                                  | Kismet                               |             |
| <u>i</u>       |                       |                                                                            | Aircrack-ng                          |             |
| 3              |                       |                                                                            | Ettercap                             |             |
|                |                       |                                                                            | Nmap                                 |             |
|                |                       |                                                                            | Hping                                |             |
| 81             |                       |                                                                            | Wireshark                            |             |
| -              |                       |                                                                            | Netcat                               |             |
| P              |                       |                                                                            | Dnstracer                            |             |
|                |                       |                                                                            | W3af                                 |             |
|                |                       |                                                                            | Tcpdump                              |             |
|                |                       |                                                                            | Dsniff                               |             |
|                |                       |                                                                            | Generate Report                      |             |
|                |                       |                                                                            |                                      |             |
|                |                       |                                                                            |                                      |             |

Figure 12: Dsniff

### 5.5 Netcat

Often referred Swiss army knife of to as networking tools, а this versatile command you in monitoring, assist testing, can and sending data across network connections. Netcat is not restricted to sending TCP and UDP packets. It also can listen on a port for connections and packets. This gives us the opportunity to connect two instances of netcat in a client-server relationship.

| Preudons · rudes · Ente                                                                                                    | ni@raspherryni ~/Pe                                                                                                    | nTestino                                                                |     |
|----------------------------------------------------------------------------------------------------|----------------------------------------------------------------------------------------------------|-------------------------------------------------------------------------|-----|
| Eda Marco Carach Transient Male                                                                                                    | pi@nespoertypiyre                                                                                                    | inesting                                                                | 0.9 |
| Edit view Search Terminat Help                                                                                                    | (0] 1 105 7)                                                                                                    |                                                                         |     |
| <pre>netcat (Debian patchiev<br/>ge: nc [-46bCDdhjklnrStluvZz<br/>[-P proxy_username] [<br/>[-T toskeyword] [-V n<br/>[-x proxy_address[:po<br/>Command Summary:</pre> | //(i.ios-/)<br>[-] [-] length] [-i interval] [-0 length]<br>[-p source_port] [-q seconds] [-s source]<br>[-table] [-w timeout] [-x proxy_protocol]<br>prt]] [destination] [port] | Pen-Testing (on raspberrypi) © © © Welcome to Remote-Pentesting Toolkit |     |
| -4                                                                                                    | Use IPv4                                                                                                    | Please select a tool                                                    |     |
| -6                                                                                                    | Use IPv6                                                                                                    |                                                                         |     |
| -D<br>-C                                                                                                    | Send CRIF as line-ending                                                                                                    | Macchanger                                                              |     |
|                                                                                                    | Enable the debug socket option                                                                                                    | Kanat                                                                   |     |
|                                                                                                    | Detach from stdin                                                                                                    | Nisther                                                                 |     |
| -h                                                                                                    | This help text                                                                                                    | Aircrack-ng                                                             |     |
| -1 length                                                                                                    | TCP receive buffer length                                                                                                    |                                                                         |     |
| -i Secs                                                                                                    | lise jumbo frame                                                                                                    | Ettercap                                                                |     |
|                                                                                                    | Keep inbound sockets open for multiple connects                                                                                                    | Nmap                                                                    |     |
|                                                                                                    | Listen mode, for inbound connects                                                                                                    | - Timp                                                                  |     |
|                                                                                                    | Suppress name/port resolutions                                                                                                    | Hping                                                                   |     |
| -0 length                                                                                                    | TCP send buffer length                                                                                                    | Moundards                                                               |     |
| -P proxyuser                                                                                                    | Username for proxy authentication                                                                                                    | witestiark                                                              |     |
| -d sers                                                                                                    | guit after EOE on stdin and delay of sers                                                                                                    | Netcat                                                                  |     |
| -r                                                                                                    | Randomize remote ports                                                                                                    |                                                                         |     |
|                                                                                                    | Enable the TCP MD5 signature option                                                                                                    | Dnstracer                                                               |     |
| -s addr                                                                                                    | Local source address                                                                                                    | Waaf                                                                    |     |
| -T toskeyword                                                                                                    | Set IP Type of Service                                                                                                    | 11581                                                                   |     |
| -1                                                                                                    | Answer TELNET negotiation                                                                                                    | Tcpdump                                                                 |     |
| -0                                                                                                    | UDP mode                                                                                                    |                                                                         |     |
| -V rtable                                                                                                    | Specify alternate routing table                                                                                                    | Dsniff                                                                  |     |
| - V                                                                                                    | Verbose                                                                                                    | Generate Benort                                                         |     |
| -w secs                                                                                                    | Timeout for connects and final net reads                                                                                                    | ochildre hepoir                                                         |     |
| -X proto                                                                                                    | Proxy protocol: "4", "5" (SOCKS) or "connect"                                                                                                    |                                                                         |     |
| -x_addr[:port]                                                                                                    | Specify proxy address and port                                                                                                    |                                                                         |     |
| -2                                                                                                    | DCCP mode                                                                                                    |                                                                         |     |
| -2                                                                                                    | Zero-1/U mode [used for scanning]                                                                                                    |                                                                         |     |

Figure 13: Netcat

#### 5.6 Wireshark

Wireshark is famous traffic analyzer which functions in Deep inspection of hundreds of protocols, with more being added all the time, for Live capture and offline analysis, for Standard three-pane packet browser, for Captured network data can be browsed via a GUI, or via the TTYmode TShark utility, Rich VoIP analysis and Capture files compressed with gzip.

| THE VALUE AND AND A REPORT OF A REPORT OF |        |
|----------------------------------------------------------------------------------------------------|--------|
| i ne wiresnark ivetwork Anaiyzer [wiresnark 1.12.1 (Git Rev Unknown from unknown)] (on raspberrypi)                                                                                                    | •••    |
| File Edit View Go Capture Analyze Statistics Telephony Tools Internals Help                                                                                                    |        |
| 🖲 🖲 🥖 🖿 💆 🐂 🕲 🔍 🗇 🗞 🍸 🗏 🖪 🖬 🛛 🗗 🖬 📓 🖼 🗟                                                                                                    |        |
| Filter. Expression Clear Apply Save                                                                                                    |        |
| WIRESHARK The World's Most Popular Network Protocol Analyzer<br>Version 1.12.1 (Git Rev Unknown from unknown)                                                                                                    |        |
| Capture Files Online                                                                                                    |        |
| Interface List   Live list of the capture interfaces   counts incoming packets)   Start Choose one or more interfaces to capture from, then start Interface List Interface List Open a previously captured file Open Recent: Open Recent: </td <td>isible</td>                                                                                                    | isible |
| Ready to load or capture No Packets Profile: Def                                                                                                    | ault   |

Figure 14: Wireshark

## 5.7 Tcpdump

Tcpdump is a common packet analyzer that runs under the command line It allows the user to display TCP/IP and other packets being transmitted or received over a network to which the computer is attached. Distributed under the BSD license. TCPDump allows you to filter network traffic for useful information.

| Applications 👻                                                                                                    | Places 🔻 🕞 Terminal 🔻                                                                                                    | Tue 23:57                                                                                                    | ,**  | ((1-   | n) 📴 | - |
|----------------------------------------------------------------------------------------------------|----------------------------------------------------------------------------------------------------|----------------------------------------------------------------------------------------------------|------|--------|------|---|
|                                                                                                    |                                                                                                    | pi@raspberrypi: ~/PenTesting                                                                                                    |      |        | 00   | 0 |
| File Edit View                                                                                                    | Search Terminal Help                                                                                                    |                                                                                                    |      |        |      |   |
| <b>root@kali:~#</b> s<br>pi@192.168.8.3                                                                                                    | ssh -Y pi@192.168.8.1<br>l00's password:                                                                                                    | 66                                                                                                    |      |        |      | Î |
| _<br>                                                                                                    |                                                                                                    | Prin-Testing (on raspberrypt) - 10 *                                                                                                    |      |        |      |   |
| Last login: Sa                                                                                                    | at Mar 18 16:03:29 20                                                                                                    | 17 from 192.168.8.101 Please select a tool                                                                                                    |      |        |      |   |
| [[Api@raspber                                                                                                    | rryp1:~ \$ ./Pentestin                                                                                                    | g.py                                                                                                    |      |        |      |   |
| ni@rasnberryn                                                                                                    | ·∼ \$ cd PenTesting                                                                                                    | Macchanger                                                                                                    |      |        |      |   |
| pi@raspberryp:                                                                                                    | :~/PenTesting \$ ./Pe                                                                                                    | ntesting.pv Kismet                                                                                                    |      |        |      |   |
| ** (Pentesting<br>Gtk-Message: f<br>Gtk-Message: f<br>tcpdump: verbu<br>listening on 4<br>16:13:40.2331<br>16:13:45.15400<br>16:13:48.28922<br>16:13:54.88367<br>16:13:57.2964<br>16:13:58.88567<br>16:14:06.85927<br>16:14:13.30782<br>16:14:22.8597 | a.py:5670): WARNING *<br>Failed to load module<br>Failed to load module<br>se output suppressed<br>th0, link-type ENIOM<br>35 IP 0.0.0.0.bootpc<br>76 IP 0.0.0.0.bootpc<br>76 IP 0.0.0.0.bootpc<br>77 IP6 fe80::4da6:511<br>30 IP6 fe80::4da6:511<br>30 IP6 fe80::4da6:511<br>20 IP6 fe80::4da6:511<br>20 IP6 fe80::4da6:511<br>20 IP6 fe80::4da6:511<br>20 IP6 fe80::4da6:511 | <pre>*: Couldn't connect to accessibility bus: Failed to connect to socket /tmp/dbus-RyZQSAbPk6: Connect<br/>"canberra-gtk-module""""""""""""""""""""""""""""""""""""</pre> | tion | refuse |      |   |
|                                                                                                    |                                                                                                    |                                                                                                    |      |        |      |   |
|                                                                                                    |                                                                                                    |                                                                                                    |      |        |      |   |
|                                                                                                    |                                                                                                    |                                                                                                    |      |        |      |   |

Figure 15: Tcpdump

#### 5.8 Netmask

Netmask is another simple tool which makes an ICMP netmask request. By determining the netmasks of various computers on a network, you can better map your subnet structure and infer trust relationships.it is a generation and conversion program. It accepts and produces a variety of common network address and netmask formats. Not only can it convert address and netmask notations, but it will optimize the masks to generate the smallest list of rules. This is very handy if you've ever configured a firewall or router and some nasty network administrator.

#### 5.9 Ettercap

Ettercap is a comprehensive suite for man in the middle attacks. It features sniffing of live connections content filtering on the fly and many other interesting tricks. It supports active and passive dissection of many protocols and includes many features for network and host analysis.

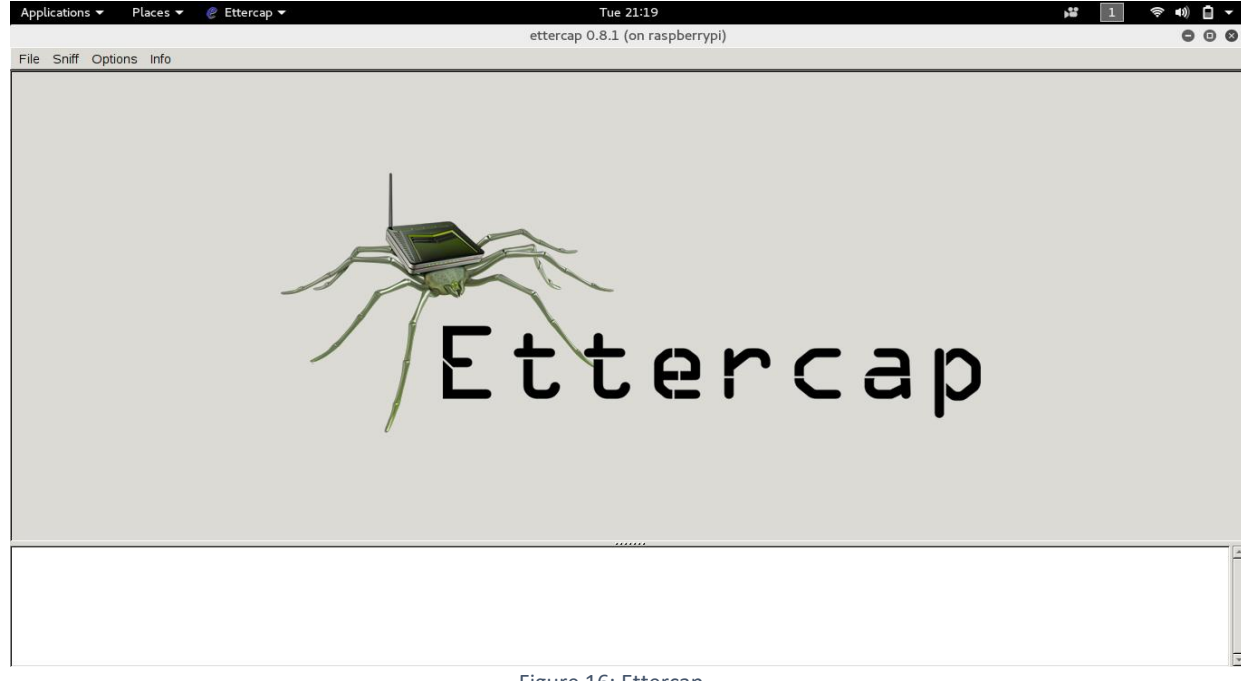

Figure 16: Ettercap

#### 5.10 Dnstracer

Dnstracer determines where a given Domain Name Server (DNS) gets its information from, and follows the chain of DNS servers back to the servers knows the data. DNSTRACER is a DNS Information gathering tool which extract unique DNS information which none other DNS tool does. It actually shows how the DNS request is processed.

| Applications ▼ Places ▼ III Pentesting.py ▼ Tue 2                                                                                                    | 3:53                                                                                               | 1 🗯 😤 🜒 🔒 🔻             |
|----------------------------------------------------------------------------------------------------|----------------------------------------------------------------------------------------------------|-------------------------|
| pi@raspberrypi                                                                                                    | : ~/PenTesting                                                                                     | - a ×                   |
| File Edit View Search Terminal Help                                                                                                    |                                                                                                    |                         |
| <pre>plgraspberryp1:~/Penlesting \$ dnstrater www.googte.com<br/>Tracing to www.googte.com[a] via 192.168.8.1, maximum of 3 retries<br/>192.168.8.1 (192.168.8.1) Got answer<br/> \nsl.googte.com [googte.com] (216.239.32.10) Got authoritative answer<br/> \nsl.googte.com [googte.com] (216.239.38.10) Got authoritative answer<br/> \nsl.googte.com [googte.com] (216.239.36.10) Got authoritative answer<br/> \nsl.googte.com [googte.com] (216.239.34.10) Got authoritative answer<br/>pigraspberryp1:~/PenTesting \$ ./Pentesting.py</pre> | Pen-Testing (on raspberrypi) © © ©<br>Welcome to Remote-Pentesting Toolkit<br>Please select a tool |                         |
| ** (Pentesting.py:5588): WARNING **: Couldn't connect to accessibility bus: F                                                                                                    | Macchanger                                                                                         | Pk6: Connection refused |
| Gtk-Message: Failed to load module "canberra-gtk-module"<br>Gtk-Message: Failed to load module "canberra-gtk-module"                                                                                                    | Kismet                                                                                             |                         |
|                                                                                                    | Aircrack-ng                                                                                        |                         |
|                                                                                                    | Ettercap                                                                                           |                         |
|                                                                                                    | Nmap                                                                                               |                         |
|                                                                                                    | Hping                                                                                              |                         |
|                                                                                                    | Wireshark                                                                                          |                         |
|                                                                                                    | Netcat                                                                                             |                         |
|                                                                                                    | Dnstracer                                                                                          |                         |
|                                                                                                    | W3af                                                                                               |                         |
|                                                                                                    | Tcpdump                                                                                            |                         |
|                                                                                                    | Dsniff                                                                                             |                         |
|                                                                                                    | Generate Report                                                                                    |                         |
|                                                                                                    |                                                                                                    |                         |
|                                                                                                    |                                                                                                    |                         |
|                                                                                                    |                                                                                                    |                         |

Figure 17: Dnstracer

## 5.11 Fping

Fping is a ping like program which uses the Internet Control Message Protocol (ICMP) echo request to determine if a host is up. Fping is different from ping in that you can specify any number of hosts on the command line, or specify a file containing the lists of hosts to ping. Instead of trying one host until it timeouts or replies, fping will send out a ping packet and move on to the next host in a round-robin fashion. If a host replies, it is noted and removed from the list of hosts to check. If a host does not respond within a certain time limit and or retry limit it will be considered unreachable.

#### 5.12 Hping

#### Hping is

## a command-line

oriented TCP/IP packet assembler/analyzer. The interface is inspired to the ping UNIX command, but hping isn't only able to send ICMP echo requests. It supports TCP ,UDP, ICMP and RAW-IP protocols, has a traceroute mode, the ability to send files between a covered channel, and many other features. Hping was mainly used as a security tool in the past. Now hping is used for Firewall testing, advanced port scanning, Network testing, using different protocols, TOS, fragmentation and Advanced traceroute, under all the supported protocols.

| Applications 👻 Places 👻 🔝 Pentesting.py 🕶                                                            | Tue 23                                                   | :38                                                                                               | 1 🗯 🗢 🕪 🔓 🔻                 |
|----------------------------------------------------------------------------------------------------|----------------------------------------------------------|---------------------------------------------------------------------------------------------------|-----------------------------|
| Eile Edit View Search Terminal Hele                                                                  | pi@raspberrypi:                                          | ~/PenTesting                                                                                      | (-) ( <b>D</b> ( <b>X</b> ) |
| root@kali:~# ssh -Y pi@192.168.8.100<br>pi@192.168.8.100's password:                                 |                                                          |                                                                                                   | î                           |
| /                                                                                                    | Hping (on raspberrypi) 🖨 🗿<br>Hping<br>Please enter host | Pen-Testing (on raspberrypi)  ©  ©  ©  Welcome to Remote-Pentesting Toolkit  Please select a tool |                             |
| Last login: Sat Mar 18 15:45:42 2017 from 19: 1<br>pi@raspberrypi:~ \$ cd PenTesting                 | .168.1.1                                                 | Macchanger                                                                                        |                             |
| <pre>pi@raspberrypi:~/PenTesting \$ ./Pentesting.py</pre>                                            | OK<br>K-module"<br>are set. 40 headers + 0 data b        | Kismet                                                                                            |                             |
| ** (Pentesting.py:5230): WARNING **: Couldn'1<br>Stk-Message: Failed to load module "canberra-gtk    |                                                          | Aircrack-ng                                                                                       | Pk6: Connection refused     |
| Stk-Message: Failed to load module "canberra-gtk<br>HPING 192.168.1.1 (eth2 192.168.1.1): NO FLAGS a |                                                          | Ettercap                                                                                          |                             |
| nping in flood mode, no replies will be shown                                                        |                                                          | Nmap                                                                                              |                             |
|                                                                                                    |                                                          | Hping                                                                                             |                             |
|                                                                                                    |                                                          | Wireshark                                                                                         |                             |
|                                                                                                    |                                                          | Netcat                                                                                            |                             |
|                                                                                                    |                                                          | Dnstracer                                                                                         |                             |
|                                                                                                    |                                                          | W3af                                                                                              |                             |
|                                                                                                    |                                                          | Tcpdump                                                                                           |                             |
|                                                                                                    |                                                          | Dsniff                                                                                            |                             |
|                                                                                                    |                                                          | Generate Report                                                                                   |                             |
|                                                                                                    |                                                          |                                                                                                   |                             |
|                                                                                                    |                                                          |                                                                                                   |                             |
|                                                                                                    |                                                          |                                                                                                   |                             |

Figure 18: Hping

## 5.13 W3af

audit framework) w3af (web application attack and is an opensource web application security scanner. The project provides a tool for Web applications. vulnerability scanner and exploitation It provides information about security vulnerabilities for use in penetration testing engagements. The scanner offers a graphical user interface and a command-line interface.

| Applications 👻 🏻 Pla   | aces 🔻 🛛 W    | '3af_gui ▼            | Tue 23:54                                                          | <b>,</b> | D) 🗗 🗕    |
|------------------------|---------------|-----------------------|--------------------------------------------------------------------|----------|-----------|
|                        |               |                       | w3af - Web Application Attack and Audit Framework (on raspberrypi) |          | 000       |
| Profiles Edit View     | Tools Configu | uration Help          |                                                                    |          |           |
| 🔢   🎴 📗                | ▶ 00 [        | 28   🖪 🗟 🦓            | 4 0 🔊                                                              |          | 0         |
| Scan config Log Res    | ults Exploit  |                       |                                                                    |          |           |
| Profiles               | Target: Inser | t the target URL here |                                                                    | St       | art 🛯     |
| empty_profile          | Plugin        | Active                |                                                                    |          |           |
| OWASP_TOP10            | ▶ audit       |                       |                                                                    |          |           |
| audit_high_risk        | ▹ bruteforce  |                       |                                                                    |          |           |
| bruteforce             | ◊ discovery   |                       |                                                                    |          |           |
| fast_scan              | ▶ evasion     |                       |                                                                    |          |           |
| full_audit             | ▶ grep        |                       |                                                                    |          |           |
| full_audit_manual_disc | ▹ mangle      |                       |                                                                    |          |           |
| sitemap                |               |                       |                                                                    |          |           |
| web_infrastructure     |               |                       |                                                                    |          |           |
|                        |               |                       |                                                                    |          |           |
|                        |               | :                     | This is an empty profile that you can use                          |          |           |
|                        | Plugin Acti   | ve                    | to start a new configuration from.                                 |          |           |
|                        | ▶ output 🖃    |                       |                                                                    |          |           |
|                        |               |                       |                                                                    |          |           |
|                        |               |                       |                                                                    |          |           |
|                        |               |                       |                                                                    |          |           |
|                        |               |                       |                                                                    |          |           |
|                        |               |                       |                                                                    |          |           |
|                        |               |                       |                                                                    |          |           |
|                        |               |                       |                                                                    |          |           |
|                        |               |                       |                                                                    |          |           |
|                        |               |                       |                                                                    |          |           |
|                        |               |                       |                                                                    | ① 0 ▲ 0  | <b>60</b> |

Figure 19: W3af

## 6. SCOPE

- **Testing Security Controls:** Penetration test tells us whether our system or network is exploitable or not.
- **Ensure System Security:** If we see any flaw in our system security, we can overcome that flaw in order to ensure system security.
- **Prevention from Data Breach:** Overcoming security flaws will prevent breach into our data by the hacker.
- **Banking and other networks:** Banking networks are most threatened by hackers. Pen-testing of banking networks will ensure their security.
- **Spying:** One of main scopes is spying of enemy's networks. Raspberry Pi is a very smart device. It can be hidden anywhere in the wires of network. Pen-tester will be at home monitoring enemy's network.

## 7. FUTURE WORK

This project covers the problem of cost and movement of manpower. Once installed in network, penetration tester has to launch attacks manually. This can be automated by writing a script by which device would be able to automatically scan, enumerate, exploit and report the network vulnerabilities.

## 8. REFERENCES

Lakhani, A., & Muniz, J. (2015). *Penetration Testing With Raspberry Pi.* Birmingham: Packt Publishing Ltd.

# APPENDICES

# **Appendix A**

## 9. Script for Install.sh

#!/bin/bash
#A Raspberry Pentesting Suite

echo ""

```
# Verify we are root
if [[ $EUID -ne 0 ]]; then
    echo "This script must be run as root" 1>&2
    exit 1
fi
```

```
# Verify Pentesting Suite is not already installed
```

```
if [ "`grep -o Pentesting /etc/motd.tail`" == "Pentesting Suite" ]; then
    echo "[-] Raspberry Pentesting Suite already installed. Aborting..."
    exit 1
```

```
fi
```

```
echo "
          _____ __ __ __ __ "
|____| /_\ || ||_|| /_\ "
|| //_\\ ||____ | ___| //_\\ "
|_| /_/ \_\ |____| |_| |_| /_/ \_\
echo "
echo "
echo "
echo "
echo "
                 A Raspberry Pi Pentesting suite
echo ""
echo "-----"
echo "This installer will load a comprehensive security pentesting
                                                                       "
echo " software suite onto your Raspberry Pi. Note that the Debian
                                                                       "
echo "Raspberry Pi distribution must be installed onto the SD card
                                                                        "
echo " before proceeding. See README.txt for more information.
echo ""
echo "Press ENTER to continue, CTRL+C to abort."
read INPUT
echo ""
```

# Make sure all installer files are owned by root chown -R root:root .

# Update base debian packages echo "[+] Updating base system Debian packages..." #commenting this out... don't need it! #echo "deb http://ftp.debian.org/debian/ squeeze main contrib non-free" > /etc/apt/sources.list aptitude -y update aptitude -y upgrade echo "[+] Base system Debian packages updated."

# Install baseline pentesting tools via aptitude

echo "[+] Installing baseline pentesting tools/dependencies..."

aptitude -y install telnet btscanner libnet-dns-perl hostapd nmap dsniff netcat nikto xprobe python-scapy wireshark tcpdump ettercap-graphical hping3 medusa macchanger nbtscan john ptunnel p0f ngrep tcpflow openvpn iodine httptunnel cryptcat sipsak yersinia smbclient sslsniff tcptraceroute pbnj netdiscover netmask udptunnel dnstracer sslscan medusa ipcalc dnswalk socat onesixtyone tinyproxy dmitry fcrackzip ssldump fping ike-scan gpsd darkstat swaks arping tcpreplay sipcrack proxychains proxytunnel siege wapiti skipfish w3af libssl-dev libpcap-dev libpcre3 libpcre3-dev libnl-dev libncurses-dev subversion python-twisted-web python-pymssql iw mc zip links w3m lynx arj dbview odt2txt gv catdvi djvulibrebin python-boto python-tz pkg-config

echo "[+] Baseline pentesting tools installed."

# Remove unneeded statup items echo "[+] Remove unneeded startup items..." update-rc.d -f gpsd remove update-rc.d -f tinyproxy remove update-rc.d -f ntp remove #apt-get -y purge portmap #apt-get -y autoremove gdm apt-get -y autoremove echo "[+] Unneeded startup items removed."

# Install wireless pentesting tools echo "[+] Installing wireless pentesting tools..." aptitude -y install kismet cd src/aircrack-ng-1.2-rcl chmod +x evalrev make install cd ../.. airodump-ng-oui-update echo "[+] Wireless pentesting tools installed."

# Install Metasploit -- Note this will require changing the default RAM allocation echo "[+] Installing latest Metasploit Framework..." aptitude -y install ruby irb ri rubygems libruby ruby-dev libpcap-dev mkdir /opt/metasploit wget http://downloads.metasploit.com/data/releases/framework-latest.tar.bz2 tar jxvf framework-latest.tar.bz2 -C /opt/metasploit ln -sf /opt/metasploit/msf3/msf\* /usr/local/bin/ echo "[+] Latest Metasploit Framework installed."

# Install Perl/Python tools to /pentest

echo "[+] Installing Perl/Python tools to /pentest..." cp -a src/pentest/ / chown -R root:root /pentest/ chmod +x /pentest/cisco-auditing-tool/CAT chmod +x /pentest/easy-creds/easy-creds.sh chmod +x /pentest/goohost/goohost.sh chmod +x /pentest/lbd/lbd.sh chmod +x /pentest/sslstrip/sslstrip.py echo "[+] Perl/Python tools installed in /pentest."

# Install SET
echo "[+] Installing latest SET framework to /pentest..."
git clone https://github.com/trustedsec/social-engineer-toolkit/ /pentest/set/
cd src/pexpect-2.3/
python setup.py install
cd ../..
echo "[+] SET framework installed in /pentest."

# Update motd to show Raspberry Pwn release cp src/motd.tail.raspberry /etc/motd.tail #Update motd for pi user to show Raspberry Pentesting Suite release cp src/motd.tail.raspberry /etc/motd

# Install Exploit-DB
echo "[+] Installing Exploit-DB to /pentest..."
mkdir -p /pentest/exploitdb
cd /pentest/exploitdb/
wget http://www.exploit-db.com/archive.tar.bz2
tar -xjvf archive.tar.bz2
echo "[+] Exploit-DB installed in /pentest."

echo "[+] Setting default RAM allocation (disabled!)" echo "[!] If your RPi board only has 256MB ram please set split to" echo " 224/32 using raspi-config." #cp /boot/arm224\_start.elf /boot/start.elf

| echo | ""                                                   |   |
|------|------------------------------------------------------|---|
| echo | ""                                                   |   |
| echo | "Raspberry Pentesting Suite installed successfully!" | " |
| echo | ""                                                   |   |
| echo | ""                                                   |   |

echo "[+] In order for the new RAM allocation to take effect, we must" echo "[+] now reboot the pi. Press [Ctrl-C] to exit without rebooting." echo "" read reboot

## **Appendix B**

## 10. Script for Uninstall.sh

#!/bin/bash

# A Raspberry Pentesting Suite

echo ""

```
# Verify we are root
if [[ $EUID -ne 0 ]]; then
 echo "This script must be run as root" 1>&2
 exit 1
fi

    _____
    _____
    _____
    "

    |____
    /__
    |
    |
    /__
    "

    |_
    //_
    \___
    |
    |
    /_/
    "

echo "
echo "
echo "
echo "
echo "
                                                                               "
            === Raspberry Pentesting Suite UNINSTALLER ===
echo "
echo ""
echo "-----"
echo " This UNINSTALLER will remove the Raspberry Pwn pentesting
                                                                                  "
echo " software suite from your Raspberry Pi.
echo ""
echo "Press ENTER to continue, CTRL+C to abort."
read INPUT
echo ""
```

echo "[+] Removing baseline pentesting tools/dependencies..."

aptitude -y remove nmap dsniff netcat nikto xprobe python-scapy wireshark tcpdump ettercap hping3 medusa macchanger nbtscan john ptunnel p0f ngrep tcpflow openvpn iodine httptunnel cryptcat sipsak yersinia smbclient sslsniff tcptraceroute pbnj netdiscover netmask udptunnel dnstracer sslscan medusa ipcalc dnswalk socat onesixtyone tinyproxy dmitry fcrackzip ssldump fping ike-scan gpsd darkstat swaks arping tcpreplay sipcrack proxychains proxytunnel siege wapiti skipfish w3af libssl-dev libpcap-dev libpcre3 libpcre3-dev libnl-dev libncurses-dev subversion python-twisted-web python-pymssql git mc zip links w3m lynx arj dbview odt2txt gv catdvi djvulibre-bin python-boto python-tz

echo "[+] Removing wireless pentesting tools..." aptitude -y remove kismet cd src/aircrack-ng-1.2-rc1 make uninstall cd ../..

# Remove /pentest
echo "[+] Removing /pentest..."
rm -rf /pentest

# Restore original motd
cp src/motd.tail.original /etc/motd.tail
# Restore original pi user motd
cp src/motd.tail.original /etc/motd

echo ""

echo "------"" echo "Raspberry Pentesting Suite UNINSTALLED successfully!" echo "-----"" echo "" exit 1